# 第3編 ワンタイムパスワードの利用

## 1章 ワンタイムパスワード利用開始

#### (1) 概要

ワンタイムパスワードの利用開始を行います。

(2) 画面遷移

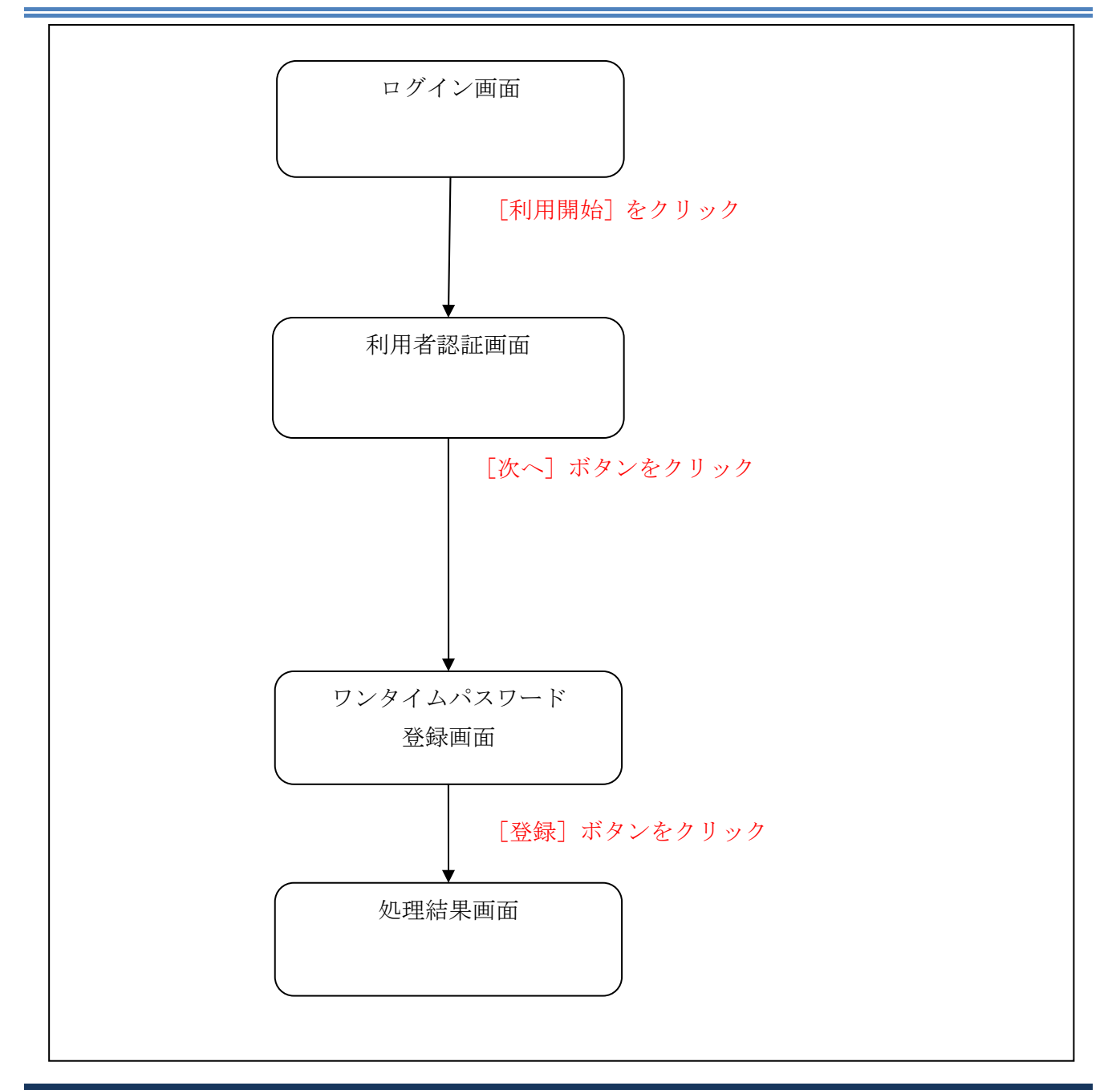

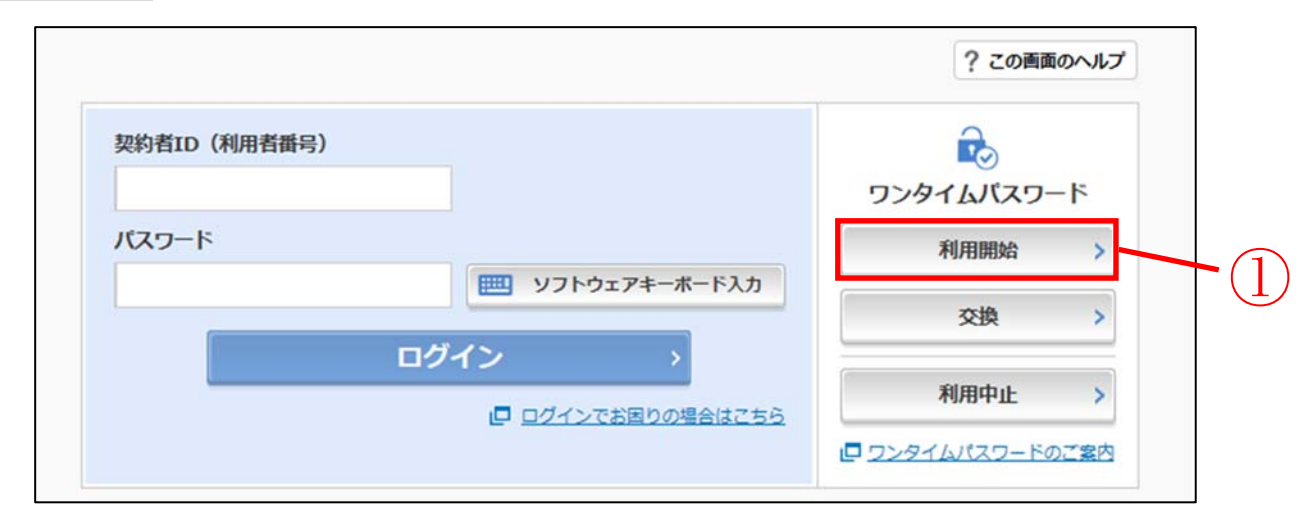

| 手順 | 項目                 | 操作内容/項目説明                                                                |
|----|--------------------|--------------------------------------------------------------------------|
| 1  | 利用開始               | クリックします。<br>「利用者認証」画面に遷移します。                                             |
| _  | 閉じる                | ブラウザを閉じる場合、クリックします。                                                      |
| _  | ワンタイムパスワードの<br>ご案内 | ワンタイムパスワードについての説明を表示する場合、クリック<br>します。                                    |
| _  | 交換                 | ワンタイムパスワードの交換をする場合、こちらから設定を行い<br>ます。<br>詳細は「第3編3章 ワンタイムパスワードの交換」を参照。     |
| _  | 利用中止               | ワンタイムパスワードの利用を中止する場合、こちらから設定を<br>行います。<br>詳細は「第3編4章 ワンタイムパスワードの利用中止」を参照。 |

「利用者認証」画面

| <ul> <li>トークンの登録について</li> <li>トークンの登録には、当金庫指定のトークンが必要とな</li> <li>ソフトウェアトークンの入ったスマートフォンもしくは</li> </ul>                                         | ぽります。<br>は当金庫から配布されたハードウェアトークンをご用意下さい。                  |
|----------------------------------------------------------------------------------------------------|---------------------------------------------------------|
| トークンの準備方法について                                                                                                    | -                                                       |
| トークンの準備                                                                                                    |                                                         |
| お手元にソフトウェアトークンもしくはハードウェアトーク<br>なお、利用可能なトークンの種類については、ホームページ<br>・ <b>ソフトウェアトークンの場合</b><br>スマートフォンにソフトウェアトークンのアプリをダウ<br>アプリ名「しんきん(個人)ワンタイムパスワード」 | フンをご用意ください。<br>ジをご確認いただくか、当金庫までお問合せください。<br>ンロードしてください。 |
| iPhone                                                                                                    | Android                                                 |
| App Storeより「しんきん(個人)ワンタイムパスワー<br>ド」をダウンロードしてください。                                                                                             | Google Playより「しんきん(個人)ワンタイムパスワー<br>ド」をダウンロードしてください。     |
|                                                                                                    |                                                         |
| <ul> <li>ハードウェアトークンの場合</li> <li>ホームページをご確認のうえ、当金庫までお問合せくだ</li> </ul>                                                                          | さい。                                                     |
| 約者ID(利用者番号)・ログインパスワードの                                                                                                    | እታ                                                      |
| 段約者ID(利用者番号) 参療                                                                                                    |                                                         |
| ログインパスワード 必須                                                                                                    |                                                         |

| 手順 | 項目            | 操作内容/項目説明                                                                                                    |
|----|---------------|----------------------------------------------------------------------------------------------------|
|    | 契約者 I D       | 契約者 I Dを入力します。<br>【留意点】<br>・英字は大文字と小文字を区別<br>・半角英数字(6桁~12桁)                                                                      |
| 2  | ログイン<br>パスワード | <ul> <li>ログインパスワードを入力します。</li> <li>※ソフトウェアキーボードからの入力推奨</li> <li>【留意点】</li> <li>・半角英数字(6桁~12桁)</li> <li>・英字は大文字と小文字を区別</li> </ul> |
| 3  | 次へ            | クリックします。<br>「ワンタイムパスワード登録」画面に遷移します。                                                                                              |
| -  | 戻る            | 中止する場合、クリックします。                                                                                                    |

「ワンタイムパスワード登録」画面

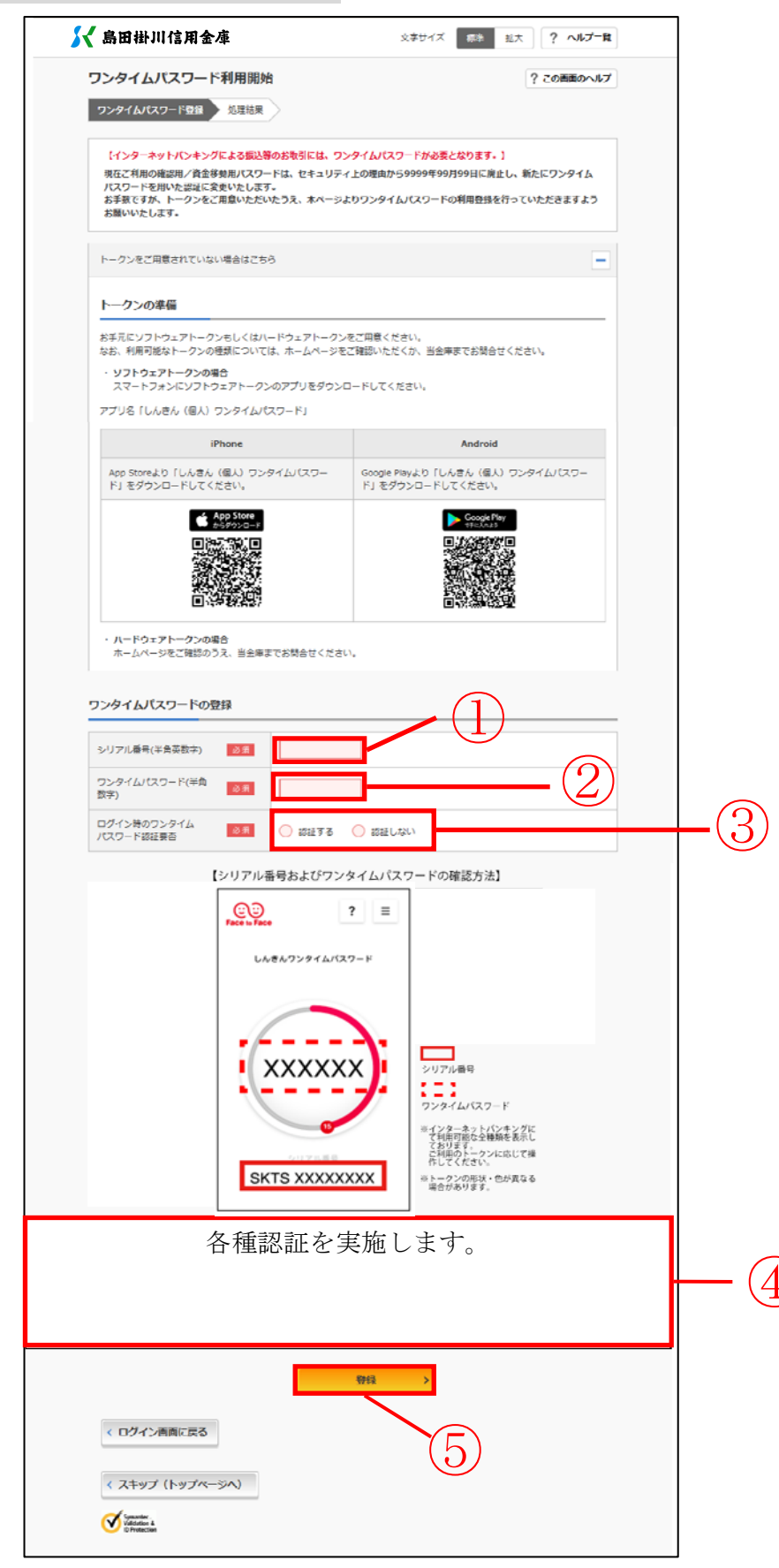

| 手順  | 項目                       | 操作内容/項目説明                                                               |
|-----|--------------------------|-------------------------------------------------------------------------|
| 1   | シリアル番号                   | <ul> <li>「シリアル番号」を入力します。</li> <li>【留意点】</li> <li>・半角英数字(12桁)</li> </ul> |
|     |                          | ・英字は大文字と小文字を区別                                                          |
| 2   | ワンタイムパスワード               | リンタイムパスリードを入力します。<br>【留意点】<br>・半角数字(6桁)                                 |
| 3   | ログイン時のワンタイ<br>ムパスワード認証要否 | ログイン時のワンタイムパスワード認証要否を選択します。                                             |
| 4   | 各種認証                     | 各種認証を実施します。<br>詳しい入力方法については、「第1編3章 各種認証」を参照くだ<br>さい。                    |
| (5) | 登録                       | 入力内容を確認のうえ、よろしければ、クリックします。<br>「処理結果」画面に遷移します。                           |
| -   | ログイン画面に戻る                | 「ログイン」画面へ戻る場合、クリックします。                                                  |

「処理結果」画面

| ワンタイムパスワード登録 処理結果                                               |              |  |
|-----------------------------------------------------------------|--------------|--|
| ワンタイムパスワードの利用開始が完了!<br>受付番号: 5454545<br>受付時刻: 20XX年X月X日 XX時XX分の | しました。<br>10秒 |  |
| 境内容                                                             |              |  |
| 2録内容<br>シリアル番号                                                  | 2V07160I6FK2 |  |

■処理結果が表示されます。

| 手順 | 項目        | 操作内容/項目説明            |
|----|-----------|----------------------|
|    | ロガイン画面に言る | 「ログイン画面に戻る」をクリックします。 |
|    | ロッイン回回に戻る | 「ログイン」画面へ戻ります。       |

## **2**章 ワンタイムパスワードを用いてログイン

### (1) 概要

取引開始時に、契約者 I D、ログインパスワードおよびワンタイムパスワードを使用してログイン を行います。

#### (2) 画面遷移

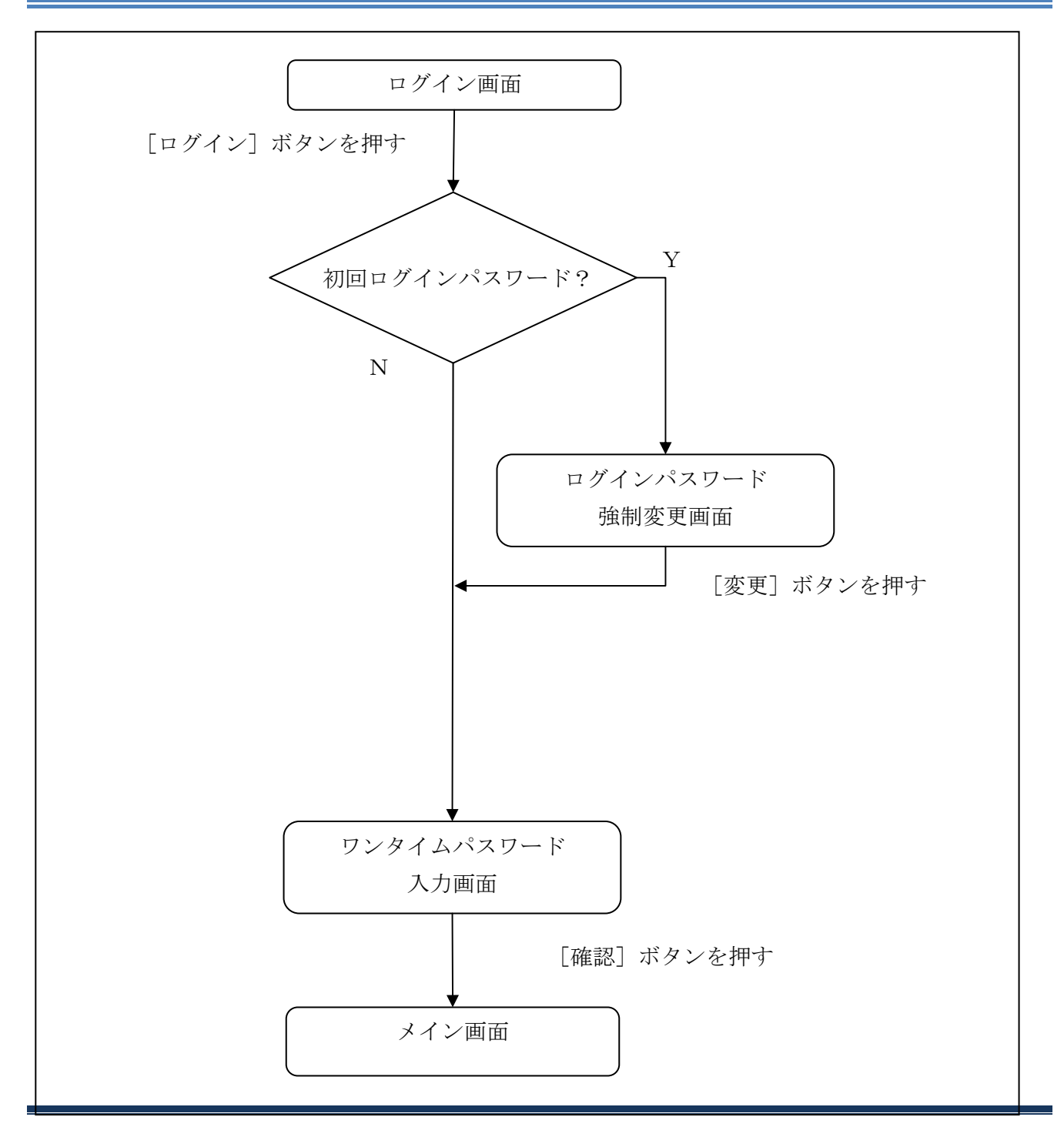

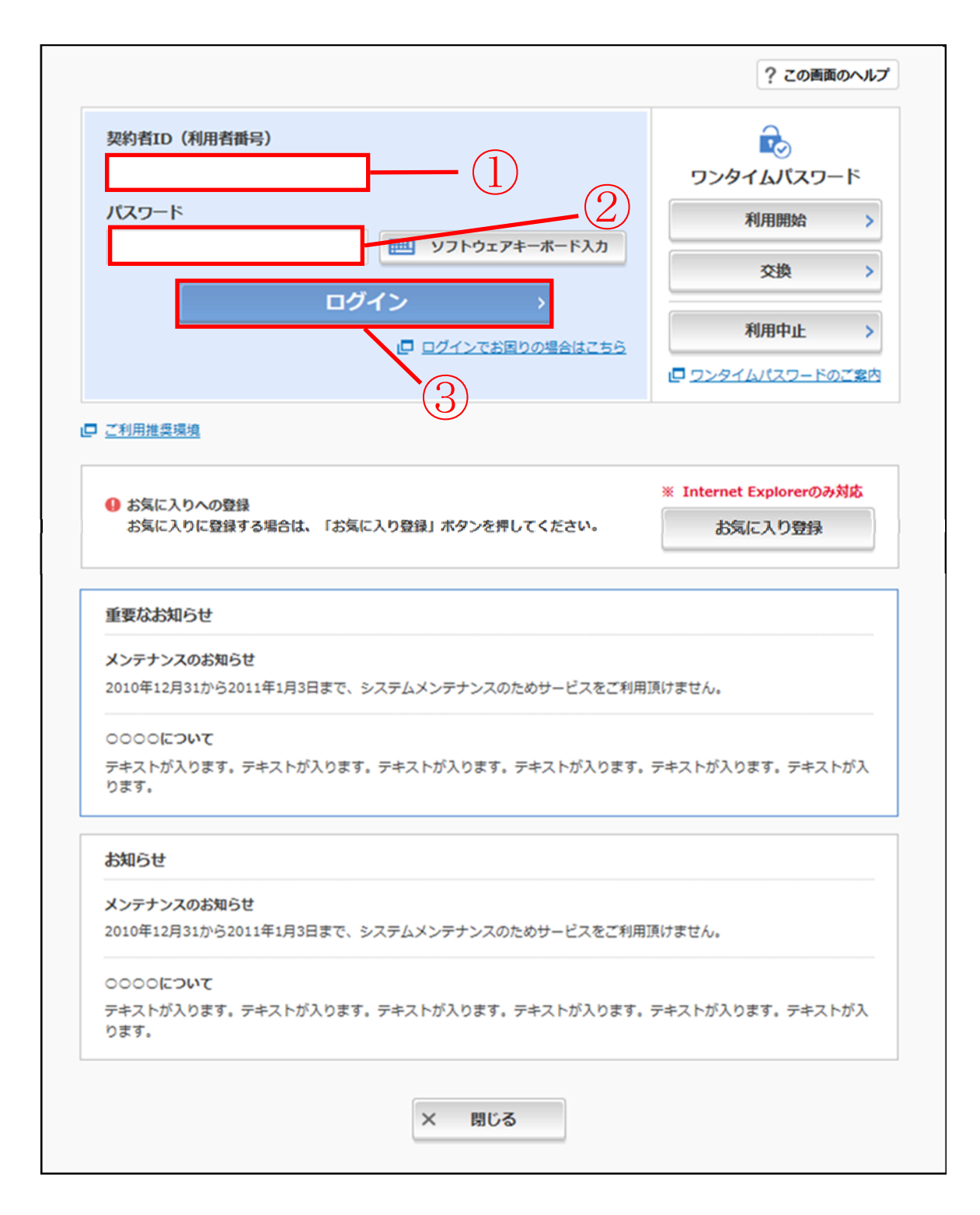

| 手順 | 項目                 | 操作内容/項目説明                                                                            |
|----|--------------------|--------------------------------------------------------------------------------------|
| 1  | 契約者 I D            | 契約者 I Dを入力します。<br>【留意点】<br>・英字は大文字と小文字を区別<br>・半角英数字(6桁~12桁)                          |
| 2  | ログインパスワー<br>ド      | ログインパスワードを入力します。<br>※ソフトウェアキーボードからの入力推奨<br>【留意点】<br>・半角英数字(6桁~12桁)<br>・英字は大文字と小文字を区別 |
| 3  | ログイン               | ログインをクリックします。<br>「メイン」画面に遷移します。                                                      |
| -  | 閉じる                | 画面を閉じる場合、クリックします。                                                                    |
| -  | ワンタイムパスワ<br>ードのご案内 | ワンタイムパスワードのご案内を表示する場合、クリックします。                                                       |
| -  | 利用開始               | ワンタイムパスワードの利用を開始する場合、こちらから設定を行います。<br>詳細は「第3編1章 ワンタイムパスワード利用開始」を参照ください。              |
| _  | 交換                 | ワンタイムパスワードの交換する場合、こちらから設定を行いま<br>す。<br>詳細は「第3編3章 ワンタイムパスワード交換」を参照ください。               |
| _  | 利用中止               | ワンタイムパスワードの利用を中止する場合、こちらから設定を行います。<br>詳細は「第3編4章 ワンタイムパスワードの利用中止」を参照ください。             |

「ログインパスワード強制変更」画面

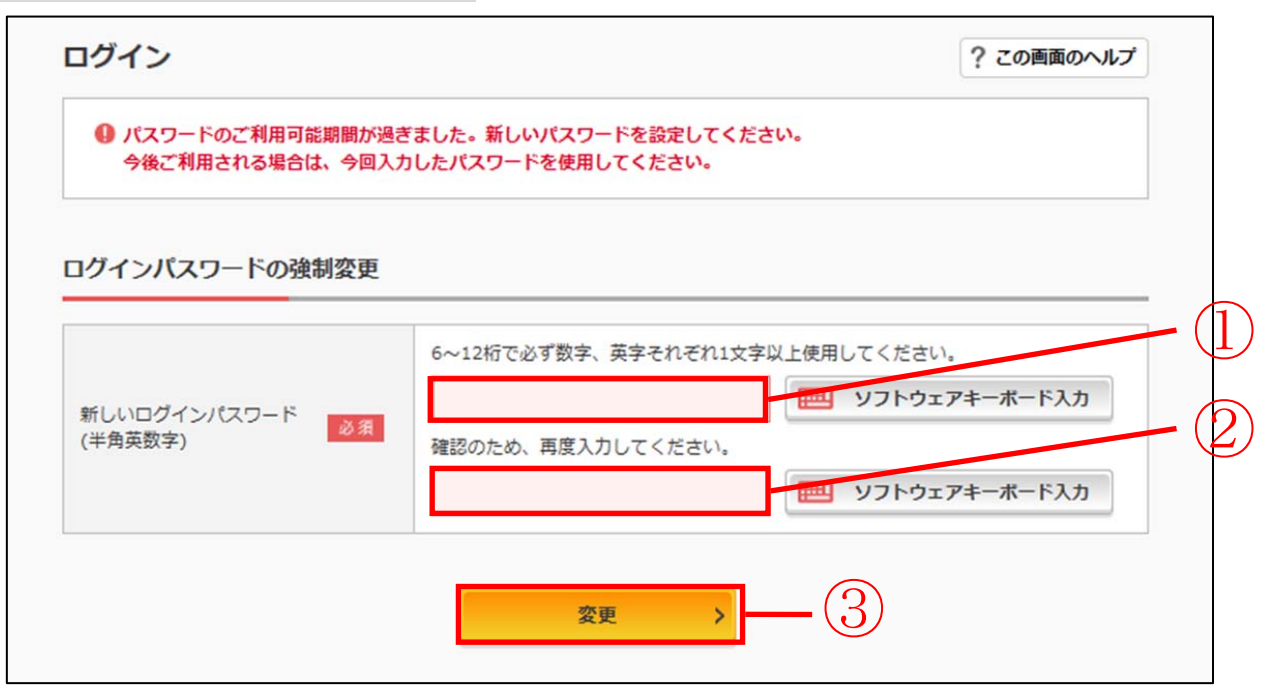

| 手順 | 項目                      | 操作内容/項目説明                                                                                                    |
|----|-------------------------|----------------------------------------------------------------------------------------------------|
| 1  | 変更後<br>ログインパスワード        | <ul> <li>新しいログインパスワードを入力します。</li> <li>【留意点】</li> <li>・半角英数字(6桁~12桁)</li> <li>※数字と英字をそれぞれ1文字以上</li> <li>・英字は大文字と小文字を区別</li> <li>・ソフトウェアキーボードからの入力推奨</li> <li>・現在のログインパスワードと異なる内容を入力</li> <li>・契約者IDと異なる内容を入力</li> </ul> |
| 2  | 変更後<br>ログインパスワード<br>再入力 | 確認のため、もう一度同じログインパスワードを入力します。                                                                                                    |
| 3  | 変更                      | 入力内容を確認のうえ、よろしければ、クリックします。<br>「登録完了」画面に遷移します。                                                                                                    |

「ワンタイムパスワード入力」画面

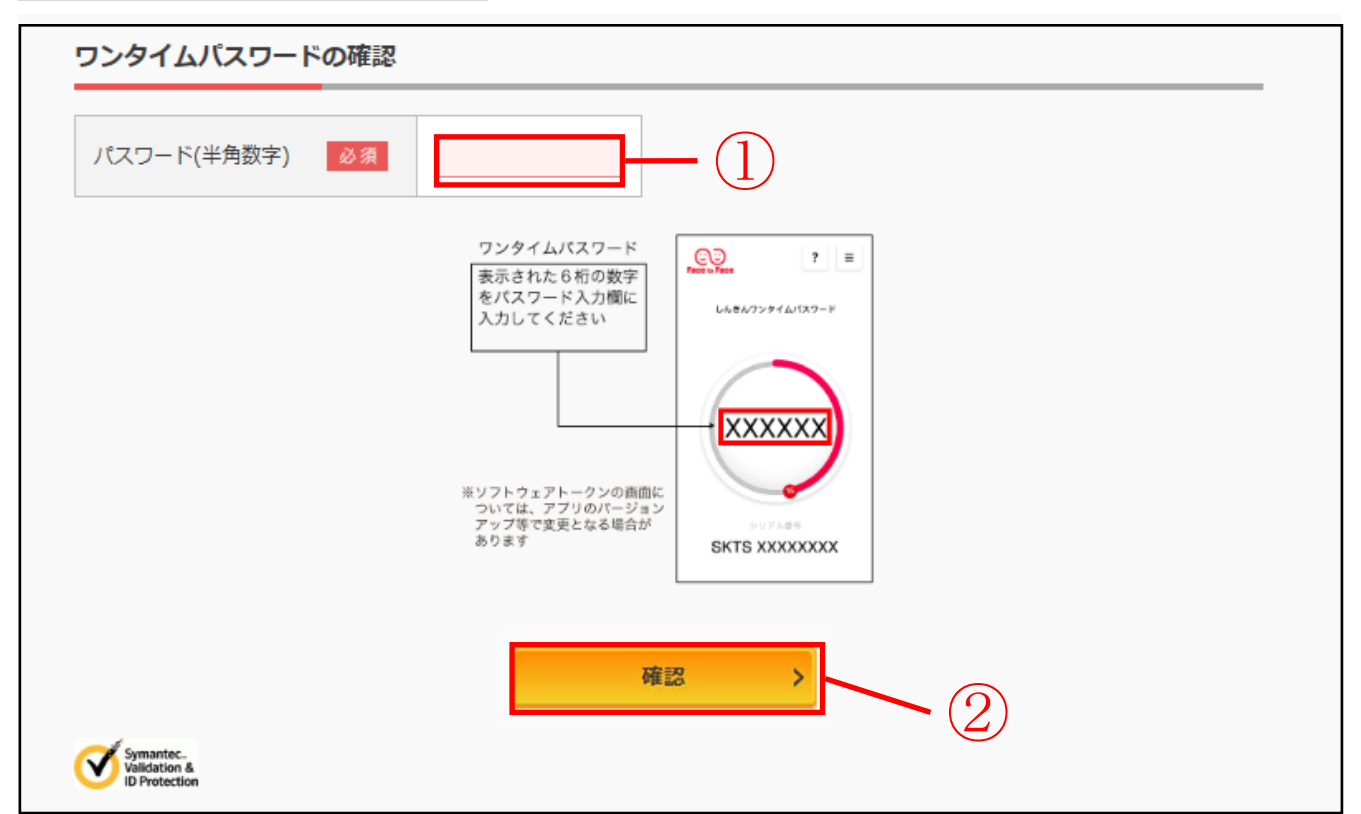

| 手順         | 項目    | 操作内容/項目説明                   |
|------------|-------|-----------------------------|
|            |       | ワンタイムパスワードを入力します。           |
| $\bigcirc$ | パスワード | 【留意点】                       |
|            |       | ・半角数字(6桁)                   |
| $\bigcirc$ | र≠≠≡⊼ | クリックします。                    |
| ( 2 )      | 7年前2  | 「メイン」画面に遷移します。              |
| -          | ログアウト | クリックすると、WEBバンキングサービスを終了します。 |

## 3章 ワンタイムパスワード交換

### (1) 概要

ワンタイムパスワードの利用開始を行います。

(2) 画面遷移

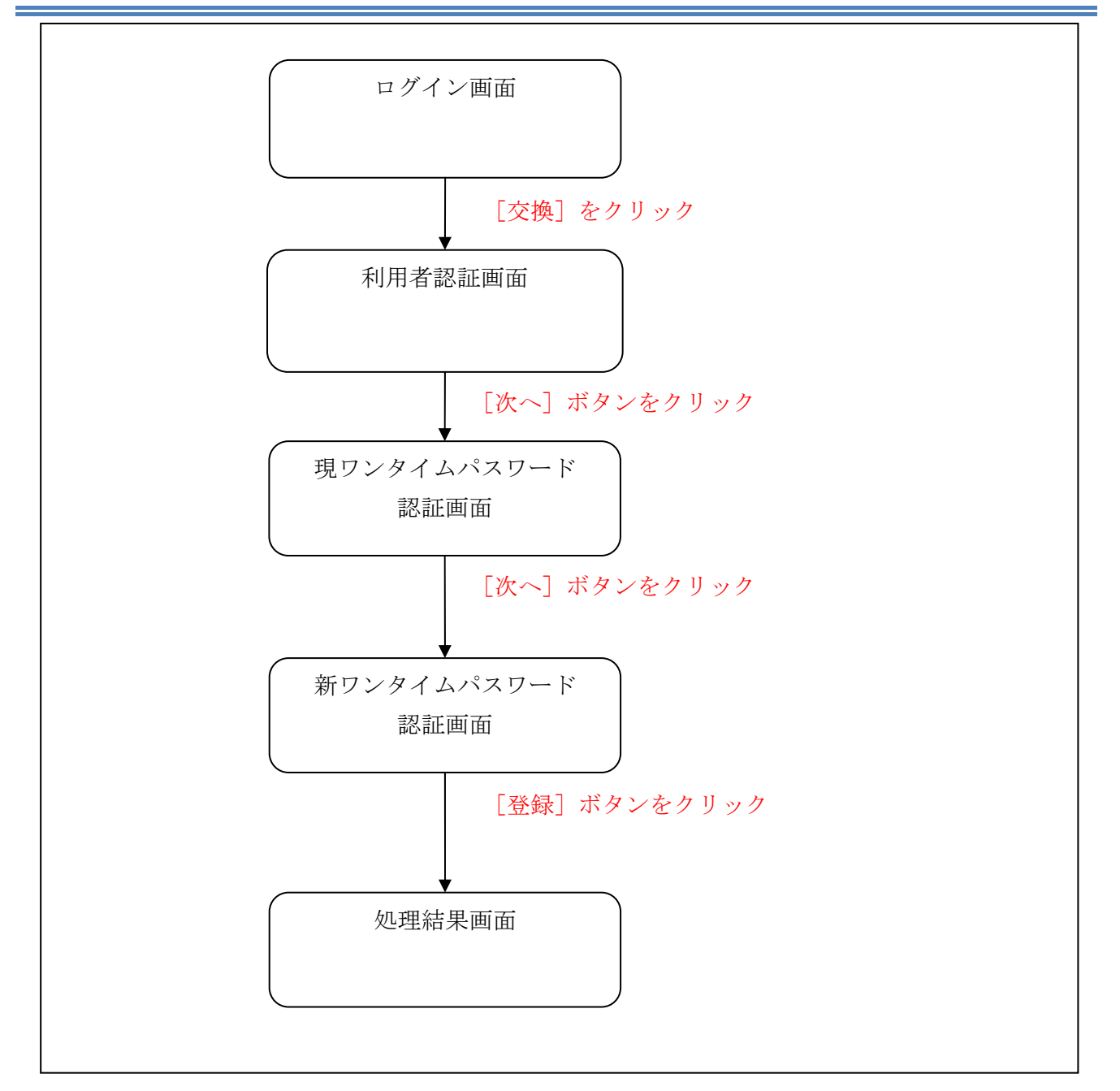

|                   | ? この画面のヘル           |
|-------------------|---------------------|
| 契約者ID(利用者番号)      |                     |
|                   | ワンタイムパスワード          |
| パスワード             | 利用開始                |
| リフトウェアキーボード入力     | 718                 |
| ログイン              | XIR /               |
| □ ログインホン田内の場合はスカら | 利用中止 >              |
|                   | ·<br>ワンタイムパスワードのごます |
|                   |                     |

| 手順 | 項目                 | 操作内容/項目説明                                                                       |
|----|--------------------|---------------------------------------------------------------------------------|
| 1  | 交換                 | クリックします。<br>「利用者認証」画面に遷移します。                                                    |
| _  | 閉じる                | ブラウザを閉じる場合、クリックします。                                                             |
| _  | ワンタイムパスワードの<br>ご案内 | ワンタイムパスワードについての説明を表示する場合、クリック<br>します。                                           |
| _  | 利用開始               | ワンタイムパスワードの利用を開始する場合、こちらから設定を<br>行います。<br>詳細は「第3編1章 ワンタイムパスワード利用開始」を参照く<br>ださい。 |
| -  | 利用中止               | ワンタイムパスワードの利用を中止する場合、こちらから設定を<br>行います。<br>詳細は「第3編4章 ワンタイムパスワードの利用中止」を参照。        |

「利用者認証」画面

| <ul> <li>トークンの交換について</li> <li>・トークンの交換には、現在登録しているトークンと</li> <li>・スマートフォンやパソコン、ハードウェアトークン<br/>合は、ワンタイムパスワードの交換ができませんの</li> </ul> | 新しく登録するトークンの両方をご用意ください。<br>の政障・紛失等により現在登録しているトークンが使用できない場<br>で、当金庫までお問合せください。 |
|----------------------------------------------------------------------------------------------------|-------------------------------------------------------------------------------|
| トークンの準備方法について                                                                                                    |                                                                               |
| トークンの準備                                                                                                    |                                                                               |
| ・ <b>ソフトウェアトークンの場合</b><br>スマートフォンにソフトウェアトークンのアプリをダウ<br>アプリ名「しんきん(個人)ワンタイムパスワード」                                                 | ンロードしてください。                                                                   |
| iPhone                                                                                                    | Android                                                                       |
| App Storeより「しんきん(個人)ワンタイムパスワー<br>ド」をダウンロードしてください。                                                                               | Google Playより「しんきん(個人)ワンタイムパスワー<br>ド」をダウンロードしてください。                           |
|                                                                                                    |                                                                               |
| <ul> <li>・ハードウェアトークンの場合</li> <li>ホームページをご確認のうえ、当金庫までお問合せくだ</li> </ul>                                                           | さい。                                                                           |
| 約者ID(利用者番号)・ログインパスワードの                                                                                                    | лл 1                                                                          |
| 契約者ID(利用者番号) 必須                                                                                                    | 2                                                                             |
|                                                                                                    |                                                                               |

| 手順 | 項目            | 操作内容/項目説明                                                                            |
|----|---------------|--------------------------------------------------------------------------------------|
|    | 契約者 I D       | 契約者 I Dを入力します。<br>【留意点】<br>・英字は大文字と小文字を区別<br>・半角英数字(6桁~12桁)                          |
| 2  | ログイン<br>パスワード | ログインパスワードを入力します。<br>※ソフトウェアキーボードからの入力推奨<br>【留意点】<br>・半角英数字(6桁~12桁)<br>・英字は大文字と小文字を区別 |
| 3  | 次へ            | クリックします。<br>「現ワンタイムパスワード認証」画面に遷移します。                                                 |
| _  | 戻る            | 中止する場合、クリックします。                                                                      |

「現ワンタイムパスワード認証」画面

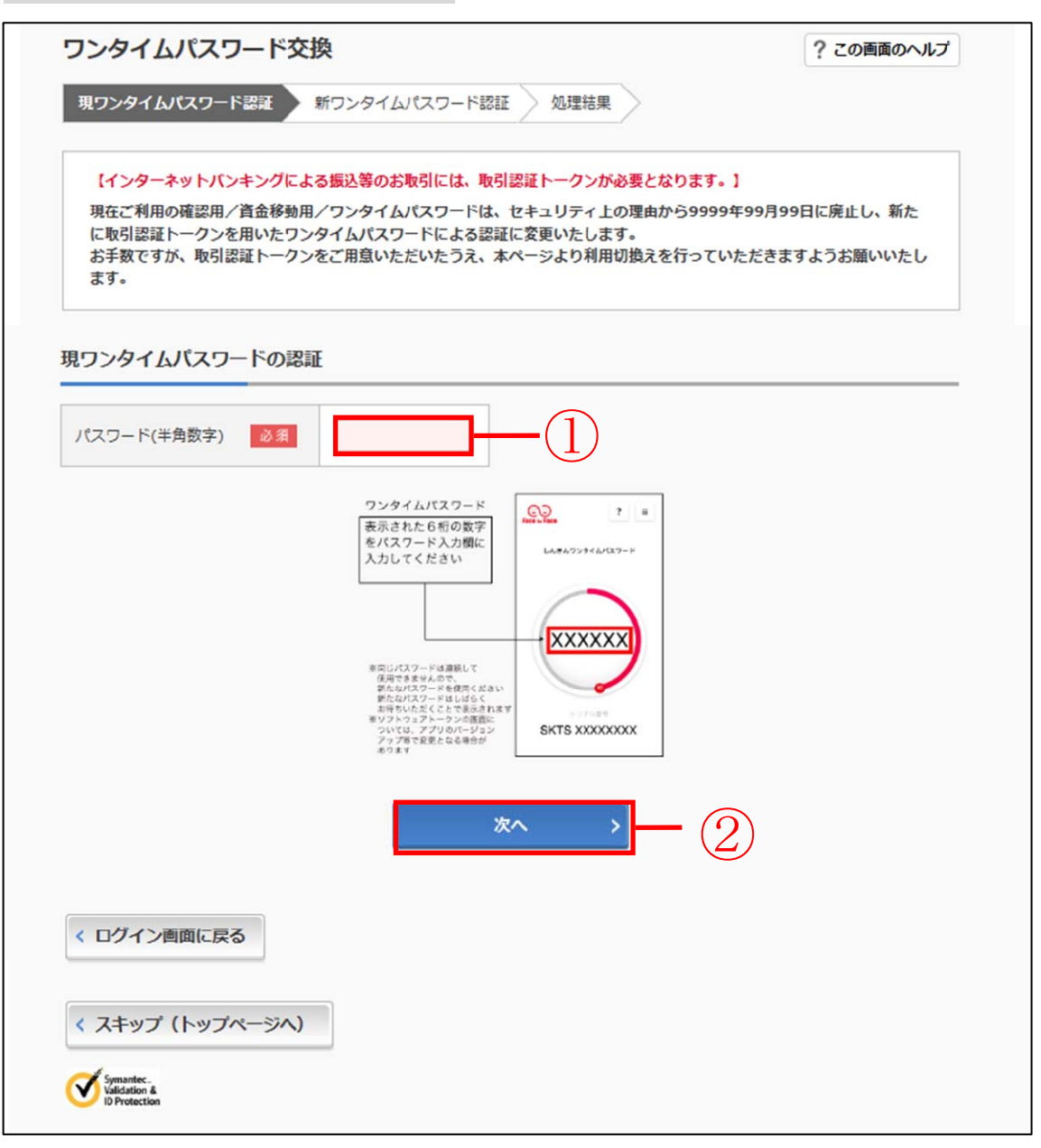

| 手順  | 項目                 | 操作内容/項目説明                                                         |
|-----|--------------------|-------------------------------------------------------------------|
| (1) | 現ワンタイムパスワー<br>ドの認証 | 現在ご利用中のワンタイムパスワードを入力します。<br>詳しい入力方法については、「第1編3章 各種認証」を参照くだ<br>さい。 |
| 2   | 次へ                 | 入力内容を確認のうえ、よろしければ、クリックします。<br>「新ワンタイムパスワード認証」画面に遷移します。            |
| _   | ログイン画面に戻る          | 「ログイン」画面へ戻る場合、クリックします。                                            |

「新ワンタイムパスワード認証」画面

|                                                                                                    | ? この画面のへル<br>の matter                                                               |
|----------------------------------------------------------------------------------------------------|-------------------------------------------------------------------------------------|
| 親リンダイムバスリート認識                                                                                                    |                                                                                     |
| 新ワンタイムバスワードの登録                                                                                                    |                                                                                     |
| シリアル番号(半角英歌字) 参楽                                                                                                    |                                                                                     |
| ワンタイムバスワード(半角<br>数字)                                                                                                    | <b>-</b> (2)                                                                        |
| トークンをご用意されていない場合はこちら                                                                                                    | -                                                                                   |
| トークンの準備                                                                                                    |                                                                                     |
| お手元にソフトウェアトークンもしくはハードウェアトークン<br>なお、利用可能なトークンの種類については、ホームページを                                                                                                    | をご用意ください。<br>ご確認いただくか、当金庫までお問合せください。                                                |
| <ul> <li>ソフトウェアトークンの場合</li> <li>スマートフォンにソフトウェアトークンのアプリをダウンC</li> </ul>                                                                                                    | コードしてください。                                                                          |
| アプリ名「しんきん(個人)ワンタイムパスワード」                                                                                                    |                                                                                     |
| iPhone                                                                                                    | Android                                                                             |
| App Storeより「しんきん(個人)ワンタイムパスワー<br>ド」をダウンロードしてください。                                                                                                    | Google Playより「しんきん(個人)ワンタイムパスワー<br>ド」をダウンロードしてください。                                 |
| App Store                                                                                                    | Google Play                                                                         |
|                                                                                                    |                                                                                     |
|                                                                                                    |                                                                                     |
|                                                                                                    |                                                                                     |
| <ul> <li>ハードウェアトークンの場合<br/>ホームページをご確認のうえ、当金庫までお問合せください</li> <li>【シリアル番号およびワンタイ】</li> </ul>                                                                                                    | <sup>2)。</sup><br>ムパスワードの確認方法】                                                      |
| <ul> <li>ハードウェアトークンの場合<br/>ホームページをご確認のうえ、当会申までお場合せください</li> <li>【シリアル番号およびワンタイ</li> <li>「ごご」</li> <li>しんきんワンタイムパスワー</li> </ul>                                                                                                    | A.<br>ムパスワードの確認方法】<br>F<br>F<br>シリアル母号                                              |
| <ul> <li>ハードウェアトークンの場合<br/>ホームページをご確認のうえ、当会申までお場合せください</li> <li>【シリアル番号およびワンタイ</li> <li>「シリアル番号およびワンタイ</li> <li>「シリアルのワンタイ</li> <li>「シリアルのののののののののののののののののののののののののののののののののののの</li></ul> | A、<br>ムパスワードの確認方法】<br>■<br>■<br>■<br>■<br>●<br>●<br>●<br>●<br>●<br>●                |
| <ul> <li>ハードウェアトークンの場合<br/>ホームページをご確認のうえ、当会申までお場合せください</li> <li>【シリアル番号およびワンタイ</li> <li>「シリアル番号およびワンタイ</li> <li>「レルきんワンタイムパスワー</li> <li>「レルきんワンタイムパスワー</li> <li>「レルきんワンタイムパスワー</li> <li>「大大大大大大大大大大大大大大大大大大大大大大大大大大大大大大大大大大大大</li></ul>                                                                                                    | A、<br>ムパスワードの確認方法]<br>F<br>F<br>F<br>F<br>F<br>F<br>F<br>F<br>F<br>F<br>F<br>F<br>F |
| <ul> <li>ハードウェアトークンの場合<br/>ホームページをご確認のうえ、当会申までお場合せください</li> <li>【シリアル番号およびワンタイ</li> <li>「・・・・・・・・・・・・・・・・・・・・・・・・・・・・・・・・・・・・</li></ul>                                                                                                    | A、<br>ムパスワードの確認方法]                                                                  |
| <ul> <li>ハードウェアトークンの場合<br/>ホームページをご確認のうえ、当会申までお開合せください</li> <li>【シリアル番号およびワンタイ</li> <li>「この」」「「」」」」」」」</li> <li>「しんきんワンタイムパスワー」」</li> <li>「、、、、、、、、、、、、、、、、、、、、、、、、、、、、、、、、、、、、</li></ul>                                                                                                    | A.<br>ムパスワードの確認方法]                                                                  |

| 手順       | 項目         | 操作内容/項目説明                     |
|----------|------------|-------------------------------|
|          |            | 「シリアル番号」を入力します。               |
| (1)      | シリアル番号     |                               |
| $\smile$ |            | ・半角英数字(12桁)                   |
|          |            | ・英字は大文字と小文字を区別                |
|          |            | ワンタイムパスワードを入力します。             |
| 2        | ワンタイムパスワード | 【留意点】                         |
|          |            | <ul> <li>・半角数字(6桁)</li> </ul> |
| 0        | <b>兴</b> 得 | 入力内容を確認のうえ、よろしければ、クリックします。    |
| $\odot$  |            | 「処理結果」画面に遷移します。               |
| _        | ログイン画面に戻る  | 「ログイン」画面へ戻る場合、クリックします。        |

「処理結果」画面

| 現ワンタイムパスワード認証        | 新ワンタイムパスワード認証 処理結  | 果                 |
|----------------------|--------------------|-------------------|
| ワンタイムパスワードの登         | 緑が完了しました。          |                   |
| 受付番号: 5454545        |                    |                   |
| 受付時刻: 20XX年X月X目      | 3 XX時XX分00秒        |                   |
|                      |                    |                   |
| 更結果                  | 変更後                | 変更前               |
| <b>更結果</b><br>シリアル番号 | 交更後<br>SYXXXXXXXXX | 変更前<br>GMXXXXXXXX |

| 手順 | 項目        | 操作内容/項目説明                              |
|----|-----------|----------------------------------------|
| -  | ログイン画面に戻る | 「ログイン画面に戻る」をクリックします。<br>「ログイン」画面へ戻ります。 |

## 4章 ワンタイムパスワードの利用中止

#### (1) 概要

ワンタイムパスワードの利用中止を行います。ここではソフトウェアトークンの利用中止を行い、 ハードウェアトークンの利用中止は行えません。

なお、ワンタイムパスワード利用中止後は、ユーザ I Dとログインパスワードを入力して、ログ インを行います。

#### (2) 画面遷移

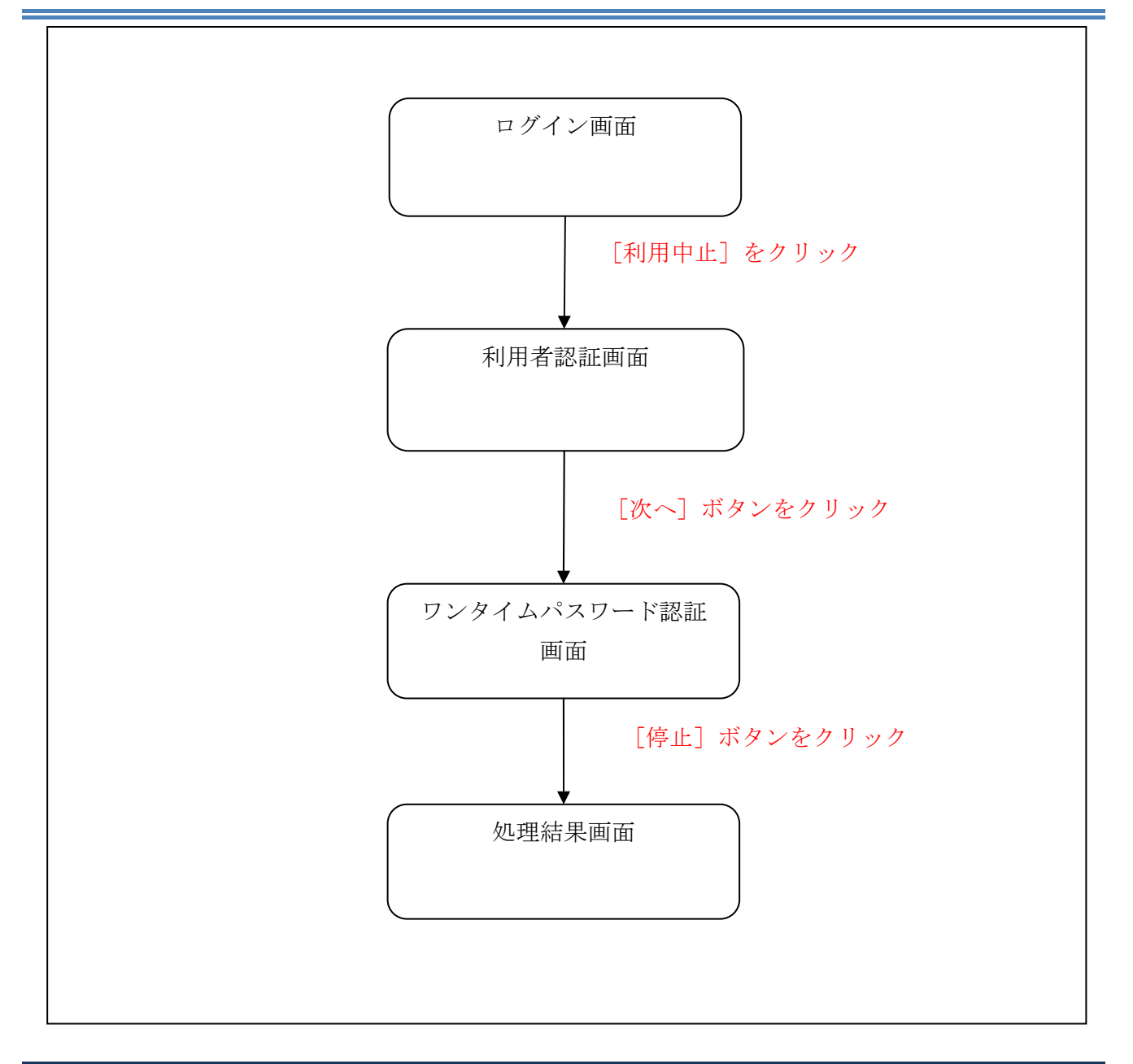

| 尖約有ID(利用有個亏)              |            |
|---------------------------|------------|
|                           | ワンタイムバスワード |
| パスワード                     | 利用開始 >     |
| <b>三</b> ソフトウェアキーボード入力    | 交換 >       |
| ロクイン ><br>ログインでお回りの場合はこちら | 利用中止 >     |

| 手順 | 項目                          | 操作内容/項目説明                                                                       |
|----|-----------------------------|---------------------------------------------------------------------------------|
| 1  | 利用中止                        | クリックします。<br>「利用者認証」画面に遷移します                                                     |
| _  | 閉じる                         | 画面を閉じる場合、クリックします。                                                               |
| _  | 利用開始                        | ワンタイムパスワードの利用を開始する場合、こちらから設<br>定を行います。<br>詳細は「第3編1章 ワンタイムパスワード利用開始」を参<br>照ください。 |
| _  | 交換                          | ワンタイムパスワードを交換する場合、こちらから設定を行<br>います。<br>詳細は「第3編3章 ワンタイムパスワード交換」を参照く<br>ださい。      |
| -  | ワンタイムパスワードご<br>案内(概要説明はこちら) | ワンタイムパスワードのご案内を表示する場合、クリックし<br>ます。                                              |

「利用者認証」画面

| ワンタイムパスワート                                  | <sup>×</sup> 利用中止                                                                |
|---------------------------------------------|----------------------------------------------------------------------------------|
| 利用者認証 ワンタイム                                 | ペスワード認証 処理開始                                                                     |
| ワンタイムバスワードの                                 | 利用を中止します。                                                                        |
| ● トークンの利用中止につ                               | ωτ                                                                               |
| <ul> <li>トークンの利用中止</li> </ul>               | には、現在登録しているトークンをご用意ください。                                                         |
| <ul> <li>スマートフォンやパ<br/>合は、ワンタイムパ</li> </ul> | ソコン、ハードウェアトークンの故障・紛失等により現在登録しているトークンが使用できない場<br>スワードの利用中止ができませんので、当金庫までお問合せください。 |
| 契約者ID(利用者番号)<br>契約者ID(利用者番号)                | <ul> <li>・ログインパスワードの入力</li> <li></li></ul>                                       |
| ログインパスワード                                   | 必須                                                                               |
| < 戻る                                        | ×~ )<br>3                                                                        |

| 手順 | 項目            | 操作内容/項目説明                                                                            |
|----|---------------|--------------------------------------------------------------------------------------|
| 1  | 契約者 I D       | 契約者 I Dを入力します。<br>【留意点】<br>・英字は大文字と小文字を区別<br>・半角英数字(6桁~12桁)                          |
| 2  | ログイン<br>パスワード | ログインパスワードを入力します。<br>※ソフトウェアキーボードからの入力推奨<br>【留意点】<br>・半角英数字(6桁~12桁)<br>・英字は大文字と小文字を区別 |
| 3  | 次へ            | クリックします。<br>「ワンタイムパスワード認証」画面に遷移します。                                                  |
| _  | 戻る            | 中止する場合、クリックします。                                                                      |

「ワンタイムパスワード認証」画面

| ワンタイムパスワード利用中止                                                                             | ? この画面のヘルプ |
|--------------------------------------------------------------------------------------------|------------|
| ワンタイムパスワード認証 処理結果                                                                          |            |
| 利用中止                                                                                       |            |
| パスワード(半角数字) 必須                                                                             |            |
| ウンタイムパスワード<br>表示された6桁の数字<br>をパスワード入力幅に<br>入力してください<br>************************************ | 2          |
| 各種認証を実施します。                                                                                |            |
|                                                                                            |            |
|                                                                                            |            |
| Symantec.<br>Validation &<br>ID Protection                                                 |            |

| 手順 | 項目         | 操作内容/項目説明                                                           |
|----|------------|---------------------------------------------------------------------|
| 1  | ワンタイムパスワード | ワンタイムパスワードを入力します。<br>【留意点】<br>・半角数字(6桁)<br>・ワンタイムパスワードは30秒ごとに切替ります。 |
| 2  | 各種認証       | 各種認証を実施します。<br>詳しい入力方法については、「第1編3章 各種認証」を参照くだ<br>さい。                |
| 3  | 利用中止       | 入力内容を確認のうえ、よろしければ、クリックします。<br>「処理結果」画面に遷移します。                       |
| _  | ログイン画面に戻る  | 「ログイン」画面へ戻る場合、クリックします。                                              |

「処理結果」画面

| ワンタイムパスワード認証 処理結果                                                     |  |
|-----------------------------------------------------------------------|--|
| ワンタイムパスワードの利用を中止しました。<br>受付番号 : 5454545<br>受付時刻 : 20XX年X月X日 XX時XX分00秒 |  |
| < ログイン画面に 見ろ                                                          |  |

■処理結果が表示されます。

| 手順 | 項目        | 操作内容/項目説明                              |
|----|-----------|----------------------------------------|
| -  | ログイン画面に戻る | 「ログイン画面に戻る」をクリックします。<br>「ログイン」画面へ戻ります。 |